## HOW TO REQUEST A COURSE FOR BLACKBOARD

**Requesting courses**: Faculty can now request a Blackboard component for their classes through <u>MyRIC</u>. The classes that you've selected will be created for you the next day.

IMPORTANT NOTE: Classes can only be created if they are officially in your MyRIC roster.

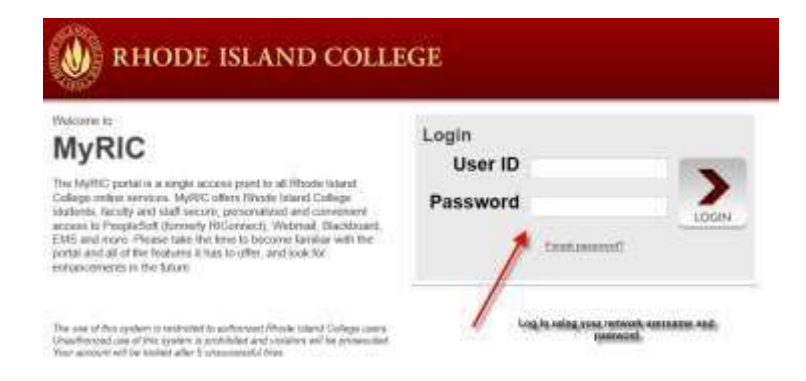

1. Log-on to your network account

| RHODE ISLAND CO                        | DLLEG | E   |
|----------------------------------------|-------|-----|
| MINE ONLINE                            |       |     |
| Favorites Main Menu                    |       |     |
| Student Faculty Staff/Admin            |       |     |
| Welcome to MyRIC 07/15/2013            |       |     |
| Faculty Center                         | 0 -   | Aro |
| Class Roster                           |       |     |
| Grade Roster                           |       |     |
| My Schedule                            |       |     |
| Advisor Center                         | 0 🔻   | ĺ – |
| Advisee Academics                      |       |     |
| Advisee General Info                   |       |     |
| Advisee Student Center                 |       |     |
| Advisee Transfer Credit                |       |     |
| My Advisees                            |       |     |
| Service Indicators                     |       |     |
| Advisement Module                      | 0 -   | [   |
| Create Contact Log                     |       |     |
| Make appointment with student          |       |     |
| A Cature Mar Anna sinter and Cathodala |       |     |

Setup My Appointment Schedule

| Faculty Center          | Advisor Center     | Search            | Learning Management                            |
|-------------------------|--------------------|-------------------|------------------------------------------------|
| Faculty Center          |                    |                   |                                                |
| My Schedule             |                    | 1                 |                                                |
| Fall 2013   Rhode Islan | d College chang    | je term           | View Personal Data Summary<br>My Exam Schedule |
| Select display option:  | • Show All Classes | Show Enrolled Cla | sses Only                                      |

3. Click the "change term" button and choose the desired term

| 14 | y To | aching Sche                 | dule > Spring 2010 :                | Rhode I  | sland College        |                       |                              |         |
|----|------|-----------------------------|-------------------------------------|----------|----------------------|-----------------------|------------------------------|---------|
|    |      | Class                       | Class Title                         | Enrolled | Days & Times         | Room                  | Class Dates                  | LMS Che |
| ĥ  | 6    | CHEM 103-<br>000<br>(20601) | General Chemistry I<br>(Lecture)    | 50       | TuTh 4:00PM - 5:50PM | Clarke<br>Science 125 | Jan 25, 2010-<br>May 8, 2010 |         |
| 2  |      | CHEM 412-01<br>(20632)      | Inorganic Chemistry<br>II (Lecture) | 2        | TEA                  | To be<br>announced    | Jan 25, 2010-<br>May 8, 2010 |         |

4. The check box under "LMS Check" indicates the status of the course in Blackboard. The absence of a checkmark indicates the course has NOT been added. Click the checkbox next to each course you wish to add to Blackboard.

| Select display option: | Show All Classes | Show Enrolled Classes Only |          |
|------------------------|------------------|----------------------------|----------|
|                        |                  |                            | LMS Save |
|                        |                  |                            |          |

- 5. The "LMS Save" button will display above the My Teaching Schedule table.
- 6. To add the course(s), click "LMS Save" once.
- 7. You may sign out of **MyRIC** at this time. Your course is queued for addition to Blackboard.

Course requests take approximately 24-48 hours. If after this time you do not see the course in Blackboard, please recheck the course selection in the MYRIC area to make sure there is a check mark. If you see an error please call the Helpdesk at 401-456-8803 or email <u>helpdesk@ric.edu</u> to report the problem.

**IMPORTANT NOTE**: IF YOU PLAN TO CROSSLIST TWO OR MORE CLASSES, PLEASE EMAIL THE HELPDESK (<u>helpdesk@ric.edu</u>) IMMEDIATELY AFTER MAKING THE REQUEST TO REQUEST A CROSSLIST. THE DEADLINE FOR CROSSLISTING REQUESTS IS 5 DAYS BEFORE THE COURSE START DATE. For more information on cross-listing please click <u>here</u>.

**How the courses will appear**: The courses created will be blank courses. If instructors would like to reuse materials from a previous course, they can follow instructions below on how to copy a course over.

Moving your BB Course from Last Semester